Coordinación de Formación Básica

Coordinación de Formación Profesional y Vinculación Universitaria

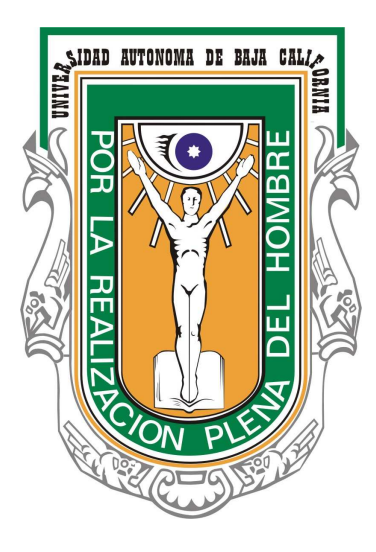

## Sistema Integral de Servicio Social 2009. SISS 2009

Manual de usuario

Módulo de Alumnos

**Introducción:** A partir de agosto de 2009, se sistematiza el proceso de asignación, aprobación de informes finales y reportes trimestrales y liberación del servicio social para los alumnos de la UABC. Todo esto es posible mediante la implantación del Sistema Integral de Servicio Social (SISS-2009).

Este sistema se encuentra divido en cuatro módulos: Alumnos, unidades receptoras, unidades académicas y departamentos de servicio social. Cada módulo tiene funciones específicas dentro del proceso global.

El presente documento es una guía para el módulo de alumnos, en este manual explicamos cada uno de las opciones disponibles, incluyendo imágenes para hacer mas intuitiva la explicación de los procesos mas comúnes correspondientes a este módulo, como son: solicitar asignación a programa de servicio social, presentar informe final, solicitar baja de programa, consultar estado de servicio social.

Esperando que este manual les sea de utilidad, los invitamos para que nos hagan llegar comentarios y sugerencias que permitan mejorar tanto el sistema como este manual.

Acceder a sitio web SISS 2009.

¿Que necesito para acceder a SISS 2009? No necesitas instalar ningún programa ni conocimientos técnicos, sólo ocupa tener conexión a internet, y acceder mediante la siguiente dirección web: <a href="http://serviciosocial.uabc.mx">http://serviciosocial.uabc.mx</a>

En caso de que la dirección anterior marque error, pruebe con la siguiente:

http://148.231.9.21/WD120AWP/WD120AWP.exe/CONNECT/siss2009r2

Enseguida se mostrará el menú principal, que consta de cuatro módulos principales:

Módulo de alumnos, módulo de unidades receptoras, módulo de unidades académicas, módulo de departamentos y coordinaciones de servicio social.

El módulo que nos compete es el de alumnos, el cual podemos acceder haciendo clic sobre cualquiera de los siguientes enlaces:

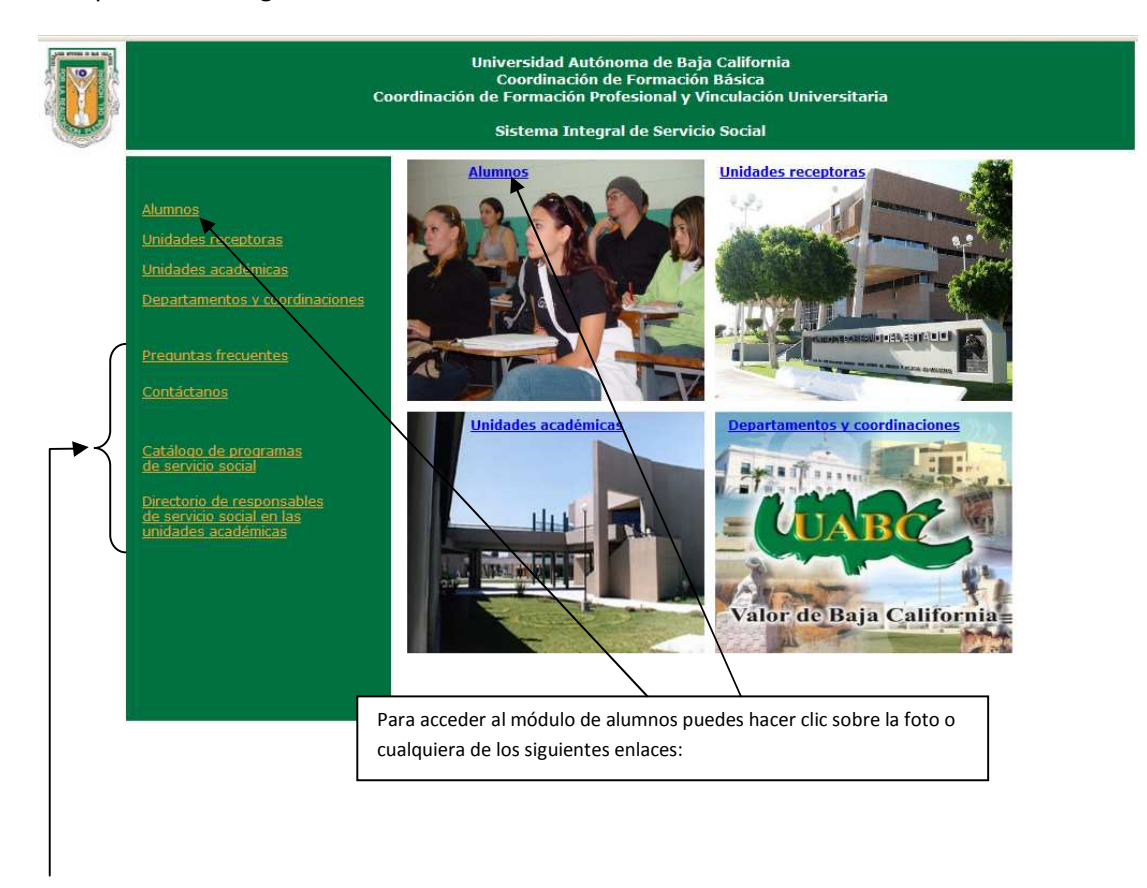

También desde este menú principal tenemos accesos a las siguientes opciones:

Preguntas frecuentes: (listado de las dudas más frecuentes, así como su respuesta).

**Contáctanos:** Envío de comentarios, dudas y sugerencias tanto al administrador del sistema (web master) como a los departamentos de servicio social en los diferentes campus.

**Catálogo de programas de servicio social:** Consulta de oferta de programas de servicio social, con diferentes criterios de búsqueda.

**Directorio de responsables de servicio social en unidades académicas:** Listado de los responsables de servicio social en las diferentes escuelas, así como sus datos de contacto.

## Preguntas frecuentes.

Al seleccionar esta opción se abre una nueva ventana mostrando las preguntas y dudas que con más frecuencia nos han hecho llegar, así como su respuesta o solución:

| 🥹 Preguntas frecue         | ntes - Mozilla Firefox                                                                                                    |                                                                           |                             |                  |            |   |  |
|----------------------------|----------------------------------------------------------------------------------------------------|---------------------------------------------------------------------------|-----------------------------|------------------|------------|---|--|
| <u>Archivo Editar V</u> er | Higtorial Marcadores Herramientas A                                                                                                    | uda                                                                       |                             |                  |            | 0 |  |
| < »- C                     | 🗙 🏠 🗋 http://148.231.9.14/WD1                                                                                                    | 20AWP/WD120Awp.exe/CTX_5748-0-C                                           | NncRTrgTw/PAGE_MenuPrincipa | I/SYNC_413312265 | ☆ • Google | P |  |
| 🥼 Windows Live Hotma       | al 🔄 📄 SISS-2009. Sis                                                                                                    | ema Integral de Servici 🔯 📘 Pr                                            | eguntas frecuentes          |                  |            |   |  |
|                            | Universidad Autónoma de Baja Colifornia<br>Coordinación de Formación Básica<br>Coordinación de Formación Básica<br>Sistema Integral de Servicio Social<br>Preguntas frecuentes |                                                                           |                             |                  |            |   |  |
|                            | Mostrar preguntas relacionadas a:                                                                                                    | Unidades receptoras                                                       | ~                           |                  |            |   |  |
| [                          | P: pregunta la dos                                                                                                    | Alumnos (primera etapa)<br>Alumnos (segunda etapa)<br>Unidades receptoras |                             |                  |            |   |  |
| L                          | R: la respuesta dos                                                                                                    | Unidades académicas<br>Departamentos y coordinacio<br>General             | nes                         |                  |            |   |  |

Podemos solicitar que nos muestre las preguntas frecuentes según el tema de nuestro interés: Preguntas relacionadas con alumnos primera etapa, segunda etapa, unidades receptoras, unidades académicas, departamentos y coordinaciones, general.

## Contáctanos.

Esta opción nos permite enviar cualquier comentario relacionado al tema de servicio social, asimismo podemos elegir a quien va dirigido el comentario: Departamento de servicio social campus Mexicali, Tijuana, Ensenada, o bien, al administrador del sistema.

Es requisito llevar todos los campos: Nombre, correo, y por supuesto el mensaje, una vez capturados los campos, presionamos el botón enviar, una vez recibido el mensaje, si es necesario se dará respuesta a la brevedad posible.

### Sistema Integral de Servicio Social 2009. SISS 2009

| Contáctanos - Mozilla Firef  | )X                          |                                    |                                                                                                    |                                                                              |                                     |    |
|------------------------------|-----------------------------|------------------------------------|----------------------------------------------------------------------------------------------------|------------------------------------------------------------------------------|-------------------------------------|----|
| Archivo Editar Ver Higtorial | Marcadores Herr             | amientas Ayuda                     |                                                                                                    |                                                                              |                                     |    |
| 🕢 🛛 - C 🗙 🎪                  | ( http://148.               | 231.9.14/WD120AWP/WD120Aw          | p.exe/CTX_5748+0-CNncRTrgTw/PAGE_MenuPrin                                                                                                    | ipal/SYNC_413312265                                                          | ☆ • Google                          | \$ |
| Windows Live Hotmail         |                             | Contáctanos                        | 8                                                                                                    |                                                                              |                                     |    |
|                              |                             | c                                  | Universidad Autónom<br>Coordinación de F<br>Coordinación de Formación Profes<br>Sistema Integral d                                                                                                   | a de Baja Califo<br>ormación Básica<br>ional y Vinculac<br>le Servicio Socia | rnia<br>)<br>ión Universitaria<br>I |    |
|                              | Nombre<br>Correo<br>Mensaje |                                    |                                                                                                    |                                                                              |                                     |    |
|                              |                             | El mensaje va dirigido a<br>Enviar | <seleccionar destinatario=""><br/>Seleccionar destinatario&gt;<br/>Departamento de Servicio Social Can<br/>Departamento de Servicio Social Can<br/>Departamento de Servicio Social Can</seleccionar> | pus Mexicali<br>pus Tijuana<br>pus Ensenada                                  |                                     |    |

## Catálogo de Programas de Servicio Social.

Nos muestra los programas de servicio social disponibles en las diferentes unidades receptoras, tenemos la posibilidad de filtrar los programas por sector y municipio para el caso de programas de primera etapa, y para los de segunda etapa se requiere seleccionar municipio, unidad académica y carrera. Además podemos filtrar por número de horas que acredita el programa y hacer búsqueda por palabra o palabras clave (contenidas en el nombre del programa).

|                                  | X 🗅 SISS-2009, Sistema Integr X 🕒 Catálogo de programas de X 🕑                                                                                                    |         |
|----------------------------------|----------------------------------------------------------------------------------------------------|---------|
| C & http://                      | 148.231.9.14/WD120AWP/WD120Awp.exe/CTX_3200-0-zZEssnFJGp/PAGE_ConsultaCatalogoPSS/SYNC1572084921                                                                                        | ► D- ₽. |
|                                  | Universidad Autónoma de Baja California<br>Coordinación de Formación Básica<br>Coordinación de Formación Profesional y Vinculación Universitaria<br>Sistema Integral de Servicio Social |         |
| Etap                             | a Primera etapa 💙 Sector <todos> 💙 Municipio o localidad MEXICALI 💙</todos>                                                                                                    |         |
| Unid                             | ar por palabra clave (en el nombre del programa) Buscar Filtrar programas por horas Todos Todos Todos                                                                                   |         |
| 3                                | INSTITUTO DE INVEST. EN CIENCIAS VETERINARIAS 51-100 horas 102 156 horas                                                                                                    |         |
| Program<br>Supervise<br>Código:  | HOSPITAL DE GRANDES ESPECTES     151-200 Iboras     151-200 Iboras     151-200 Iboras     201-250 Iboras     más de 230 horas     más de 230 horas                                      |         |
| 4                                | PRIMARIA "NUEVA CREACION"                                                                                                    |         |
| Programa<br>Supervise<br>Código: | : PORESTACION Y LIMPIEZA Horas: 300<br>rr. C. JESUS DE LOS REYES RINCON. Requeridos/Asignados: 2/0 Cupo: 2<br>C4-0001 Información ceneral Información detallada                         |         |

#### Sistema Integral de Servicio Social 2009. SISS 2009

| ema Integr                       | X Catalogo de programas de X                                                                                                    | le | 0 |  |
|----------------------------------|----------------------------------------------------------------------------------------------------|----|---|--|
| http://                          | 148.231.9.14/WD120AWP/WD120Awp.exe/CTX_1540-1-vJAtTilbF/PAGE_ConsultaCatalogoPSS/SYNC_40597296                                                                                                    |    | • |  |
|                                  | Universidad Autónoma de Baja California<br>Coordinación de Formación Básica<br>Coordinación de Formación Profesional y Vinculación Universitaria<br>Sistema Integral de Servicio Social                                                                                                    |    |   |  |
| Etapa<br>Unida<br>Búsqi          | Segunda etap:       Sector <todos>       Municipio o localidad       MEXICALI         d académica       FACULTAD DE ARQUITECTURA Y DISE\O       Programa educativo       ARQUITECTO       Image: Contenida en el nombre del programa)         ueda por palabra dave (contenida en el nombre del programa)       Buscar</todos> |    |   |  |
| 3                                | DIRECCION MUNICIPAL DE DESARROLLO URBANO Y ECOLOGIA                                                                                                    |    |   |  |
| Programa<br>Superviso<br>Código: | MANTENINIENTO A EDIFICIOS PUBLICOS DE MUNICIPIO<br>TRISTON<br>M3-0001 Información detallada                                                                                                    |    |   |  |
| 6                                | LA CASA DEL ABUELO                                                                                                    | 1  |   |  |
| Programa                         | AMPLIACION Y REMODELACION DEL AREA DE VISITAS Y SALON DE JUEGOS<br>; LETICIA CARRILLO                                                                                                    |    |   |  |
| Código:                          | S6-0001 Información detallada                                                                                                    |    |   |  |

### Directorio de responsables de servicio social en unidades académicas (escuelas UABC).

Al acceder a este directorio nos muestra un listado con los nombres y datos de contacto de los responsables de servicio social en cada unidad académica. Es importante señalar que en algunas unidades académicas habrá un responsable por cada etapa, mientras que en otras existe un solo responsable para ambas etapas, esto depende de cada escuela. El directorio señala también si la persona es responsable de primera, segunda o ambas etapas.

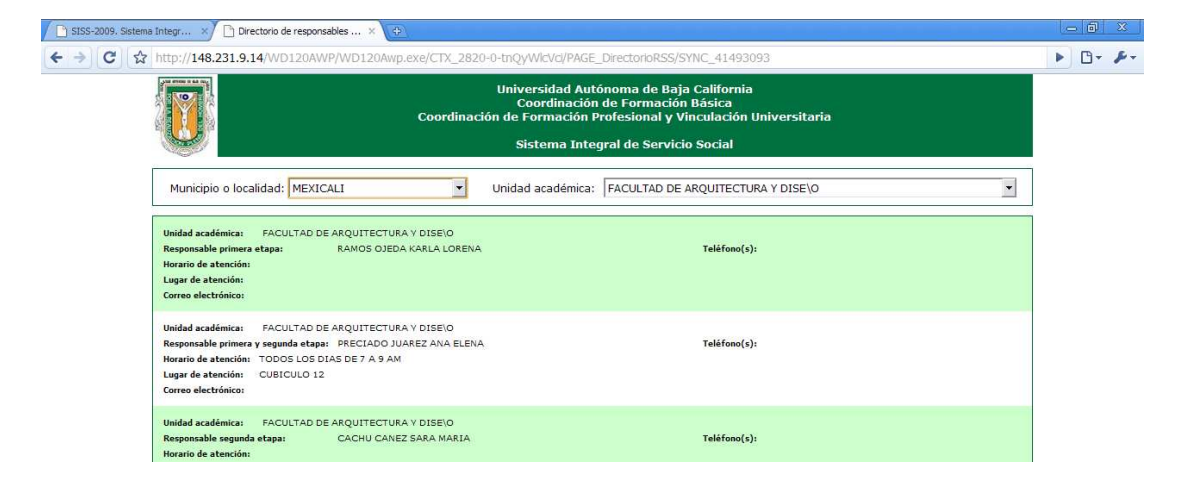

Podemos elegir que nos muestre todas las unidades académicas por municipio o localidad o bien, seleccionar la unidad académica.

### Menú de Alumnos.

Una vez que accedimos a este módulo desde el menú principal, nos encontramos con las siguientes opciones:

- Información general: Muestra información básica sobre el tema de prestación de servicio social de alumnos de la UABC.
- Procedimientos: Enlace a diagramas sobre los diferentes procesos de servicio social.
- **Calendario de talleres de servicio social:** Nos muestra calendario de talleres de servicio social ofrecidos en las diferentes unidades académicas (escuelas).
- Solicitudes (asignaciones a programa, baja, reporte trimestral y final: Nos muestra la
  pantalla con datos de nuestro estado de servicio social y desde donde podemos solicitar
  asignación a algún programa o bien, solicitar nuestra baja del mismo, asi como presentar
  informes finales y reportes trimestrales, este último para los programas de segunda etapa
- *Mi estado de servicio social:* Nos presenta la ventana descrita en el punto anterior.

**Opciones "Solicitudes" y "Mi estado de servicio social":** Para acceder a estas opciones, es necesario autentificarnos, la cuenta y password para acceder al sistema son los mismos que nuestra cuenta de correo uabc.

Por ejemplo, si nuestra cuenta de correo es: al123123@uabc.mx entonces introduciremos en el campo cuenta: **al123123** (sin "@uabc.mx"):

| Google | × 🗅 Accest a alumnos 🛛 🕹                |                                                                                                    |
|--------|-----------------------------------------|----------------------------------------------------------------------------------------------------|
| € → C  | ttp://148.231.9.14/WD120AWP/WD120Awp.ex | e/CTX_3268-0-TWNNWvhpGF/PAGE_MenuAlumnos/SYNC1571217390                                                                                                    |
|        | Unive<br>C<br>Coordinación de F<br>Si   | ersidad Autónoma de Baja California<br>pordinación de Formación Básica<br>ormación Profesional y Vinculación Universitaria<br>stema Integral de Servicio Social                              |
|        | Cuenta<br>Contraseña                    | Acceso a alumnos UABC<br>al123123<br>]<br>Introduzca su cuenta de correo UABC<br>(solo la cuenta, SIN @uabc.mz)<br>Validar<br>Regresar<br>No tengo cuenta de correo en uabc ¿que debo hacer? |

¿Qué pasa si no tengo cuenta de correo UABC? En caso de que no tengas cuenta de correo, acude con el responsable de servicio social de tu unidad académica o bien al departamento de servicio

social para que te den de alta en el sistema, no olvides llevar credencial o documento que te acredite como alumno o exalumno y donde aparezca tu matrícula, así como una identificación oficial.

¿Qué pasa si estoy inscrito en dos o más carreras? Cuando el sistema detecte estos casos, se desplegarán todos los registros del alumno, y este deberá seleccionar con cual programa educativo (carrera) se pretende acceder al sistema, seleccionando el link o liga "Acceder".

1

|      | Acces                                              | o a alumnos UABC                                                                      |              |                 |                   |   |
|------|----------------------------------------------------|---------------------------------------------------------------------------------------|--------------|-----------------|-------------------|---|
| Cuer | nta 1800<br>raseña •<br>Introdu<br>(solo la<br>Val | zca su cuenta de correo UAB<br>cuenta, SIN @uabc.mx)<br>idar                          | c            |                 |                   |   |
|      | No ter<br>Select                                   | sar<br>Igo cuenta de correo en u<br>ciona el programa educativo<br>LTAD DE INGENIERIA | uabc águe de | ebo hacer?      |                   |   |
|      | 2003-                                              | 1 Estado del alumno: Baja                                                             | Temporal     | No. Expediente: | 83223<br>Acceder  | / |
|      | FACU<br>INGE<br>1997-                              | LTAD DE INGENIERIA<br>NIERO INDUSTRIAL<br>2 Estado del alumno: Baja                   | Temporal     | No. Expediente: | 115974<br>Acceder | / |
|      | FACU<br>INGEI<br>2007-                             | LTAD DE INGENIERIA<br>NIERO INDUSTRIAL<br>1 Estado del alumno: Activ                  | 10           | No. Expediente: | 11637<br>Acceder  |   |

**Solicitud de asignación a un programa de servicio social:** Una vez autentificado el alumno, nos muestra la pantalla de "Mi estado de servicio social" la cual explicaremos en el siguiente punto, por ahora nos interesa la opción "Solicitud de asignación a un programa de servicio social":

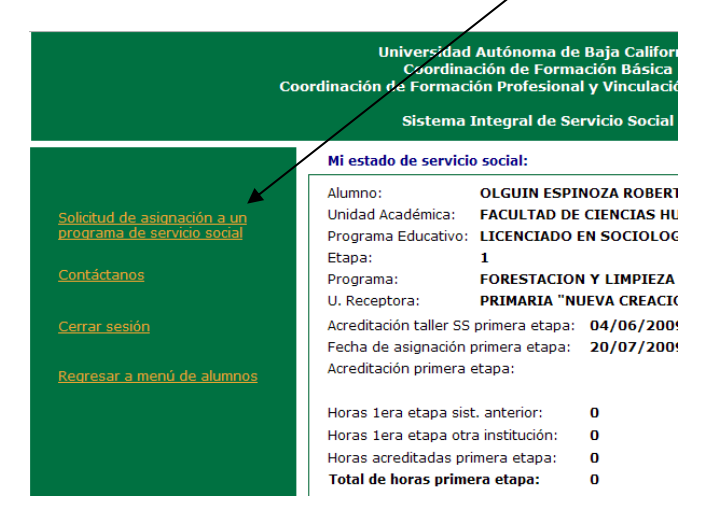

Al seleccionar esta opción, nos presenta la siguiente pantalla:

| Soogle 🖁 | X 🗅 Alumnos. Solidar asignació X 🕖                                                                                                    |         |
|----------|----------------------------------------------------------------------------------------------------|---------|
| ← → C    | thtp://148.231.9.14/WD120AWP/WD120Awp.exe/CTX_5776-0-NPAW/LInBkV/PAGE_ALMenuSolicitudAlumno/SYNC1570284250                                                                                                    | ► B- ₽- |
|          | Universidad Autónoma de Baja California<br>Coordinación de Formación Básica<br>Coordinación de Formación Vinculación Universitaria<br>Sistema Integral de Servicio Social                                                                                                    | ^       |
|          | Etapa Primera etapa Sector <todos> V Municipio o localidad MEXICALI V<br/>Unidad receptora <toda as="" receptoras="" unidades=""> V</toda></todos>                                                                                                    |         |
|          | Palabra dave (en el nombre del programa) Buscar Filtrar programas por horas Todos rotos                                                                                                    |         |
|          | Programas de servicio social disponibles para primera e apa BESS - 1000 horas C                                                                                                    |         |
|          | 3 INSTITUTO DE INVEST. EN CIENCIAS VETERINÀRIAS 101-130 INDIAS<br>Programa: HOSPITAL DE GRANDES ESPECIES 201-230 horas 201-230 horas 201-230 ho |         |
|          | Programa: FORESTACION Y LIMPIEZA Supervisor: C. JESUS DE LOS REVES RINCON.     Horas: 300 Requeridos/Asignados: 2/0 Cupo: 2     Código: CC 40001 E Espai 1 Municipio: MEXICALI Información general Información detallada Solicitar asignación                                                                                                    |         |
|          | Regresar a menú anterior                                                                                                    |         |

Debemos elegir si buscamos programas de primera o segunda etapa, si elegimos primera etapa, nos mostrará todos los programas disponibles de acuerdo a los filtros seleccionados: Municipio, Unidad receptora, palabra clave, horas que acredita el programa (todas estos filtros son opcionales).

Si elegimos segunda etapa, se mostrarán solo los programas disponibles para nuestra unidad académica y programa educativo, a los que también se les puede aplicar los mismo filtros que en la primera etapa, excepto por el filtro municipio, el cual no está disponible en la segunda etapa.

Podemos consultar los datos generales o detallados de cada uno de los programas, una vez que encontremos un programa a nuestro gusto solicitamos la asignación al programa.

### Sistema Integral de Servicio Social 2009. SISS 2009

La solicitud de asignación nos lleva a la siguiente pantalla:

| Google   | X 🕒 Alumnos. Captura de solicit X 💿                                                                                                    | - 8 ×                 |
|----------|----------------------------------------------------------------------------------------------------|-----------------------|
| ← → C    | http://148.231.9.14/WD120AWP/WD120Awp.exe/CTX_5776-0-NPAWtLnBkV/PAGE_AlAsignation/SYNC15702730007A2=2&A23                                                                                                    | ► B- ₽-               |
|          | Supervi<br>Collectaste asignarte a un programa de servicio social según lo siguiente:<br>NOMBRE DEL PROGRAMA<br>FORSTACION Y LIMPIEZA<br>ETARA<br>LITRAA<br>UNIDAD RECEPTORA<br>PRIMARIA "NUEVA CREACION"<br>DOMICILIO<br>Program<br>RESPONSABLE EN UNIDAD RECEPTORA<br>C. TEUS DE LOS REVES RINCON<br>TELEFONO EN UNIDAD RECEPTORA<br>C. TEUS DE LOS REVES RINCON<br>TELEFONO EN UNIDAD RECEPTORA<br>C. TEUS DE LOS REVES RINCON<br>C. TEUS DE LOS RAVES RINCON<br>TELEFONO EN UNIDAD RECEPTORA<br>C. TEUS DE LOS RAVES RINCON<br>C. TEUS DE LOS RAVES RINCON<br>C. TEUS DE LOS | rterior               |
|          | NOTA: Si aun no conoces la calendarización de actividades a desarcollar, nuedes canturadas mas tarde Grabar solicitud Cancelar                                                                                                    |                       |
| 📲 Inicio | 2 🗠 🙆 🐲 🏟 🔞 🕅 🗣 🧐 💈 🖄 Manual Alumnos (Mo 🧐 Alumnos, Captura de                                                                                                    | EN 🔇 👗 🗭 🗊 12:12 p.m. |

Donde capturaremos periodo en que pretendemos realizar nuestro servicio social, horario de prestación, horario de clases, teléfono donde puedan contactarnos en caso que se requiera, también podemos capturar de manera opcional la calendarización de actividades a realizar, probablemente estas actividades no las sepamos hasta que nos hayamos presentado en la unidad receptora, por lo que se pueden capturar posteriormente (en la ventana de "Mi estado de servicio social" – Mis programas de servicio social – Ficha de asignación).

**Nota:** Para poder solicitar asignación a un programa de servicio social, debes haber acreditado tu taller de servicio social, si ya lo acreditaste pero el sistema te indica que no lo has hecho, acude con el responsable de tu unidad académica para que te registre en el sistema.

## Contáctanos: Ver página 4.

**Cerrar sesión:** Cierra sesión con la cuenta de usuario del alumno, para acceder a ciertas opciones será necesario autentificarse de nuevo.

Regresar a menú de alumnos: Nos lleva a la pantalla de menú de alumnos (ver página 7).

**Mi estado de servicio social:** La pantalla "Mi estado de servicio social" es, como su nombre lo indica, donde aparecerá un resumen del estado de servicio social del alumno:

| Coc                                                                | Universidad Autónoma de<br>Coordinación de Forma<br>ordinación de Formación Profesiona                                                    | Baja California<br>ación Básica<br>I y Vinculación Uni | iversitaria                                                                                                    |                                                      |
|--------------------------------------------------------------------|----------------------------------------------------------------------------------------------------|--------------------------------------------------------|----------------------------------------------------------------------------------------------------|------------------------------------------------------|
|                                                                    | Sistema integral de Se                                                                                                    |                                                        |                                                                                                    |                                                      |
|                                                                    | Mi estado de servicio social:                                                                                                    |                                                        |                                                                                                    |                                                      |
| <u>Solicitud de asignación a un</u><br>programa de servicio social | Alumno:     OLGUIN ESPI       Unidad Académica:     FACULTAD DE       Programa Educativo:     LICENCIADO                                  | NOZA ROBERTO<br>CIENCIAS HUMANA<br>EN SOCIOLOGIA       | AS                                                                                                    |                                                      |
| <u>Contáctanos</u>                                                 | Etapa: 1<br>Programa: FORESTACION<br>U. Receptora: PRIMARIA "N                                                                            | N Y LIMPIEZA<br>UEVA CREACION"                         | Asignado actualmente en:                                                                                                | 1 programa(s).                                       |
| <u>Cerrar sesión</u><br><u>Regresar a menú de alumnos</u>          | Acreditación taller SS primera etapa:<br>Fecha de asignación primera etapa:<br>Acreditación primera etapa:                                | 04/06/2009<br>20/07/2009                               | Acreditación taller 2da etapa:<br>Asignación segunda etapa:<br>Acreditación segunda etapa:<br>Liberación segunda etapa: | 04/06/2009                                           |
|                                                                    | Horas 1era etapa sist. anterior:                                                                                                    | 0                                                      | Horas 2da etapa sist. anterior:                                                                                         | 0                                                    |
|                                                                    | Horas 1era etapa otra institución:                                                                                                    | 0                                                      | Horas 2da etapa otra institución:                                                                                       | 0                                                    |
|                                                                    | Horas acreditadas primera etapa:                                                                                                    | 0                                                      | Horas acreditadas 2da etapa:                                                                                            | 0                                                    |
|                                                                    | Total de horas primera etapa:                                                                                                    | 0                                                      | Total de horas segunda etapa:                                                                                           | 0                                                    |
|                                                                    | Créditos por carrera: 358 Créd<br>Estado del alumno: Baja Temporal<br>Ya has acumulado más del 40 % de cr                                 | ditos acumulados: 1<br>éditos y aún no has ac          | 44 % avance de créditos er<br>creditado las 300 horas de tu servicio                                                    | n la carrera: <b>40.2235</b><br>social primera etapa |
|                                                                    | Mis programas de servicio social                                                                                                    |                                                        |                                                                                                    | Información detallada                                |
|                                                                    | PRIMARIA "NUEVA CREACION"<br>FORESTACION Y LIMPIEZA<br>Aceptado UR: 11/07/09 Asignado UA: 20/0<br>Ficha asignación Cancelar solicitud Imm | 7/09 Ultimo rpt:<br>primir ficha <u>Rpt. trime</u>     | Horas acredita<br>estral Informe final Solicitar baia In                                                                | <b>las: 0 Baja:</b><br>nprimir solicit. baja         |

Los datos que muestra la pantalla son (de arriba hacia abajo y de izquierda a derecha):

Alumno: Nombre del alumno.

Unidad académica: Escuela o facultad a la cual pertenece el alumno.

Programa educativo: Carrera que está cursando.

*Etapa:* Etapa en la que se encuentra realizando su servicio social en ese momento.

Asignado actualmente en: Cantidad de programas en los que se encuentra asignado en ese momento.

**Programa:** Nombre del programa de servicio social en el cual está asignado en ese momento (si es más de uno, se tomará el último).

U. Receptora: Nombre de la unidad receptora donde está prestando el servicio.

Acreditación taller SS primera etapa, Acreditación taller SS 2da etapa : Fecha en que se acreditó el taller de servicio social primera y segunda etapa.

*Fecha de asignación primera etapa, Asignación segunda etapa:* Fechas de inicio de servicio social comunitario y profesional autorizadas en la unidad académica.

*Acreditación primera etapa, Acreditación segunda etapa:* Fechas en que se aprueba y acreditan el total de horas de servicio social primera y segunda etapa en la unidad académica.

*Liberación segunda etapa:* Fecha en que el departamento de servicio social libera oficialmente el servicio social al alumno.

*Horas 1era etapa sist. Anterior, Horas 2da etapa sist. anterior:* El sistema detecta en forma automática si el alumno tiene acreditadas horas en la base de datos del sistema anterior, si es así, se le acreditan en el nuevo sistema.

*Horas 1era etapa otra institución, Horas 2da etapa otra institución:* Si vienes de otra universidad y ya habías realizado horas de servicio social, es posible acreditar cierto número de horas si cumples ciertos requisitos, acude con el responsable de servicio social de tu unidad académica para que te de mayor información y si aplica, te acredite dichas horas.

*Horas acreditadas primera etapa, Horas acreditadas segunda etapa:* Es el total de horas acreditadas a través de este nuevo sistema.

**Total de horas primera etapa, Total de horas segunda etapa:** Es la suma total de horas acreditadas (horas de sistema anterior + horas acreditadas en otra institución + horas acreditadas en este sistema).

*Créditos por carrera:* Total de créditos que hay que cumplir según el programa educativo (carrera) del alumno.

*Créditos acumulados:* Total de créditos cursados por el alumno en la carrera y plan de estudios.

% de créditos de avance de la carrera: Porcentaje de avance en relación a los créditos cursados / créditos requeridos.

Estado del alumno: Estatus actual del alumno (activo, baja temporal, etc.).

*Leyenda (en rojo):* Nos indica y/o recuerda si estamos rezagados con el cumplimiento de nuestro servicio social, de acuerdo al porcentaje de avance.

**Botón "Información detallada":** Nos muestra una relación de nuestros movimientos de servicio social, ordenado por fecha:

Sistema Integral de Servicio Social 2009. SISS 2009

| Alumnos, Menu de a                                                                                               |                                                                                                    | de servido so ×                                                                                                    |          |
|----------------------------------------------------------------------------------------------------|----------------------------------------------------------------------------------------------------|----------------------------------------------------------------------------------------------------|----------|
| 31.9.14/WD120A                                                                                                   | NP/WD120Awp.exe/CTX_                                                                                                    | 3652-0-sWelIwznqp/PAGE_ALMenuSolicitudAlumno/SYNC1567404781                                                                               |          |
|                                                                                                    | Coordina                                                                                                    | Universidad Autónoma de Baja California<br>Coordinación de Formación Básica<br>ación de Formación Profesional y Vinculación Universitaria |          |
|                                                                                                    |                                                                                                    |                                                                                                    |          |
| Movimientos de                                                                                                   | servicio social por alumi                                                                                                    | Sistema Integral de Servicio Social                                                                                                    |          |
| Movimientos de<br>OLGUIN ESPINO                                                                                  | servicio social por alumi<br>DZA ROBERTO<br>1 Etapa                                                                                                    | Sistema Integral de Servicio Social                                                                                                    | Imprimir |
| Movimientos de<br>OLGUIN ESPIN<br>PRIMARIA "NUEVA                                                                | servicio social por alum<br>DZA ROBERTO<br>1 Etapa<br>CREACION" / FORESTACION Y LI                                                                                      | Sistema Integral de Servicio Social<br>10<br>IMPIEZA                                                                                      | Imprimir |
| Movimientos de<br>OLGUIN ESPIN<br>PRIMARIA "NUEVA<br>11/07/09 SOLICITU                                           | servicio social por alumi<br>DZA ROBERTO<br>1 Etapa<br>CREACION" / FORESTACION Y LI<br>D DE ASIGNACION EN U.R.                                                          | Sistema Integral de Servicio Social<br>10<br>IMPIEZA                                                                                      | Imprimir |
| Movimientos de<br>OLGUIN ESPIN<br>PRIMARIA "NUEVA<br>11/07/09 SOLICITU<br>11/07/09 SOLICITU                      | servicio social por alumi<br>DZA ROBERTO<br>1 Etapa<br>CREACION" / FORESTACION Y LI<br>D DE ASIGNACION EN U.R.<br>D DE ASIGNACION EN U.R.                               | Sistema Integral de Servicio Social<br>10<br>IMPIEZA                                                                                      | Imprimir |
| Movimientos de<br>OLGUIN ESPIN<br>PRIMARIA "NUEVA<br>11/07/09 SOLICITU<br>11/07/09 SOLICITU<br>11/07/09 SOLICITU | servicio social por alumi<br>DZA ROBERTO<br>1 Etapa<br>CREACION" / FORESTACION Y LI<br>D DE ASIGNACION EN U.R.<br>D DE ASIGNACION EN U.R.<br>D ACEPTADA EN UNIDAD RECEP | Sistema Integral de Servicio Social<br>10<br>IMPIEZA<br>TORA                                                                              | Imprimir |

*Mis programas de servicio social:* Lista de los programas de servicio social en los que ha estado asignado el alumno, desde esta lista se tienen diversas opciones:

| Créditos por carrera: 358 Créditos acumulados: 144                    | % avance de créditos en la carrera: 40.2235                     |
|-----------------------------------------------------------------------|-----------------------------------------------------------------|
| Estado del alumno: Baja Temporal                                      |                                                                 |
| Ya has acumulado más del 40 % de créditos y aún no has acreditado     | las 300 horas de tu servicio social primera etapa               |
| Mis programas de servicio social                                      | Información detallada                                           |
| PRIMARIA "NUEVA CREACION"<br>FORESTACION Y LIMPIEZA                   |                                                                 |
| Aceptado UR: 11/07/09 Asignado UAr 20/07/09 Ultimo rpt:               | oras acreditadas: 0 Baja:                                       |
| Ficha asignación Cancelar solicitud Imprimir ficha Rpt. trimestral In | forme final <u>Solicitar baja</u> <u>Imprimir solicit. baja</u> |

Ficha asignación: Podemos actualizar los datos que aparecen en la ficha de asignación.

**Cancelar solicitud:** Podemos cancelar y eliminar la solicitud de asignación a programa siempre y cuando la asignación aun no haya sido autorizada en unidad académica, si ya fue autorizada la asignación en la escuela, entonces deberemos de solicitar baja del programa y esperar a que se nos autorice dicho movimiento.

Imprimir ficha: Imprime la ficha de asignación en formato PDF.

**Rpt. trimestral:** Accedemos al registro de reportes trimestrales para el programa de servicio social en cuestión (aplica solo para programas de segunda etapa).

**Informe final:** En esta opción deberemos capturar el informe final, ya sea total o parcial, para que posteriormente sea aprobado y acreditadas las horas que estamos presentando en nuestro informe. Nos presenta la siguiente pantalla con las opciones de:

| Google | × 🗋 Akı                                                                                                    | nnos. Informe final de 🛛 🛛 | ( <del>4</del> )                                                           |                                                                                                    |                                                                                                    |                            | - 8 |   |
|--------|----------------------------------------------------------------------------------------------------|----------------------------|----------------------------------------------------------------------------|----------------------------------------------------------------------------------------------------|----------------------------------------------------------------------------------------------------|----------------------------|-----|---|
| ← → C  | C 📩 http://148.231.9.14/WD120AWP/WD120Awp.exe/CTX_3652-0-sWellwznqp/PAGE_ALMenuSolicitudAlumno/SYNC1564354687 |                            |                                                                            |                                                                                                    |                                                                                                    |                            |     |   |
|        |                                                                                                    | Informe de ac              | Universi<br>Coor<br>Coordinación de For<br>Siste<br>tividades de prestació | idad Autónoma de<br>dinación de Form<br>mación Profesiona<br>ma Integral de Se<br>n del servicio s | e Baja California<br>ación Básica<br>Il y Vinculación Universitaria<br>ervicio Social<br>ocial comunitario (prim | era etapa)                 |     | ^ |
|        | Programa: FO<br>Unidad Receptora: PR                                                                          | RESTACION Y LIMPIEZA       | •                                                                          |                                                                                                    |                                                                                                    |                            |     |   |
|        | Agregar informe                                                                                               | Cambiar informe            | Consultar informe / Estatus                                                | Borrar informe                                                                                     | Imprimir informe                                                                                                 |                            |     |   |
|        | 19                                                                                                    |                            |                                                                            |                                                                                                    |                                                                                                    | Regresar a menú de alumnos |     |   |

**Agregar informe:** Captura los siguientes datos, los cuales deberán ser aprobados tanto por el supervisor de programa, como por el responsable de servicio social en tu unidad académica, una vez aprobado por este último, entonces se te contabilizarán tus horas de servicio.

| M http://146.251.5.14/Wi                       | DIZORWYPYWDIZORWD.exe/CTA_3652-0-Swellwzhdp)#AGE_ALMehdsbildid                                                                                                    | umunno/strec_t364354667                                         |       |
|------------------------------------------------|----------------------------------------------------------------------------------------------------|-----------------------------------------------------------------|-------|
|                                                |                                                                                                    |                                                                 |       |
|                                                |                                                                                                    |                                                                 |       |
| Cancelar                                       |                                                                                                    | Regresar a menú de alu                                          | imnos |
| Nombre del prestador:                          |                                                                                                    | Matrícula: 1207                                                 | 18    |
| Unidad académica:                              | FACULTAD DE CIENCIAS HUMANAS                                                                                                    | Platicula. 120/                                                 |       |
| Programa educativo:                            | LICENCIADO EN SOCIOLOGIA                                                                                                    |                                                                 |       |
| Unidad receptora:                              | PRIMARIA "NUEVA CREACION"                                                                                                    | Clave: 4                                                        |       |
| Nombre del programa:                           | FORESTACION Y LIMPIEZA                                                                                                    | Código: C4-00                                                   | 001   |
| Etapa:                                         | 1                                                                                                    |                                                                 |       |
| Descripción de activit<br>y anexando las hojas | dades realizadas durante el período indicado (la extensión de esta descripción del<br>s necesarias, cuidando que todas las firmas y sellos queden en la primera hoja): | be realizarse en un mínimo de media cuartilla, usando este espa | acio  |
| INICIAMOS EL 20 DE J<br>ESCUELA Y COMO HA      | JULIO CON UNA VISITA A LAS INSTALACIONES DE LA PRIMARIA, DONDE SE<br>CRECIDO Y EVOLUCIONADO                                                                            | NOS DIO UNA BREVE HISTORIA SOBRE EL ORIGEN DE LA                |       |
| SE NOS INDICO Y CAP                            | ACITO EN LAS ACTIVIDADES A DESARROLLAR, SIENDO ESTAS:                                                                                                    |                                                                 |       |
| - PREPARACION DE TE                            | ERRENO PARA REFORESTAR                                                                                                    |                                                                 |       |
| - TALLER SOBRE COM                             | O PLANTAR ARBOLES<br>ADO DE ARBOLES, FERTILIZACION, RIEGO, ETC.                                                                                                    |                                                                 |       |
| A PARTIR DE LA ULTIM                           | IA SEMANA DE JULIO EMPEZAMOS A LIMPIAR Y PREPARAR EL TERRENO PAR                                                                                                    | A LA PLANTA DE ARBOLES <u>YUCATECOS</u> Y EUCALIPTOS            |       |
| Aun no has presenta                            | ado tu informe de servicio social                                                                                                    |                                                                 |       |
| Aceptar Car                                    | ncelar                                                                                                    |                                                                 |       |
|                                                |                                                                                                    |                                                                 |       |

*Cambiar informe:* Mientras el reporte no sea aprobado en la unidad académica, podemos los hacer cambios necesarios.

**Consultar informe / Estatus:** Podemos consultar el informe, así como el estatus en que se encuentra en ese momento (por aprobar en unidad receptora, por aprobar en unidad académica, aprobado).

**Borrar informe:** Podemos eliminar un informe final siempre y cuando no haya sido aprobado en la unidad académica.

*Imprimir informe:* El informe final de un programa de primera etapa se puede imprimir a partir de que sea autorizado y aprobado en la unidad académica. Para los informes de programas de segunda etapa, solo se podrán imprimir después de que hayan sido liberados en el departamento de servicio social.

**Solicitar Baja:** Si deseamos darnos de baja de un programa de servicio social, podemos solicitarla a través de esta opción, indicando el o los motivos de la baja.

| Google  | X 🗋 Alumnos. Solicitud de baja X 💽                                                                                                    | 06  | ×   |
|---------|----------------------------------------------------------------------------------------------------|-----|-----|
| ← → C ☆ | http://148.231.9.14/WD120AWP/WD120Awp.exe/CTX_3652-0-sWellwznqp/PAGE_ALMenuSolcitudAlumno/SYNC1564791734                                                                    | Þ B | · J |
|         | Universidad Autónoma de Baja California<br>Coordinación de Formación Básica<br>Coordinación de Formación y Vinculación Universitaria<br>Sistema Integral de Servicio Social |     |     |
|         | Solicitud de baja                                                                                                    | _   |     |
|         |                                                                                                    |     |     |
|         |                                                                                                    |     |     |
|         | Razón por la que estoy solicitando darme de baja (pueden seleccionarse varias)                                                                                              | 1   |     |
|         | ☑ No puedo cumplir con el horario                                                                                                    |     |     |
|         | El apoyo económico que recibo es insuficiente para transportarme                                                                                                    |     |     |
|         | El atender las actividades me representa un gasto que no puedo solventar                                                                                                    |     |     |
|         | 🗆 Se me ha solicitado realizar actividades no contempladas en el registro del programa y que considero son incongruentes con el objetivo del mismo                          |     |     |
|         | Se me ha pedido que me quede más tiempo realizando el servicio                                                                                                    |     |     |
|         | He recibido trato inadecuado a mi persona                                                                                                    |     |     |
|         | ☑ Otra razón                                                                                                    |     |     |
|         | Especificar MOTIVOS DE SALUD                                                                                                    |     |     |
|         |                                                                                                    |     |     |
|         |                                                                                                    |     |     |
|         | Contract collicitud Begresser a menú anterior                                                                                                    |     |     |
|         | Gradar Solituturi Caliterar                                                                                                    |     |     |

**Imprimir solicitud de baja:** Una vez capturada a solicitud de baja, está disponible para ser impresa, si así lo deseamos.

## Sistema Integral de Servicio Social 2009. SISS 2009

| Índice:                                                                               |    |  |
|---------------------------------------------------------------------------------------|----|--|
| Introducción.                                                                         |    |  |
| Acceder a sitio web SISS 2009.                                                        |    |  |
| Menú Principal.                                                                       |    |  |
| Preguntas frecuentes.                                                                 | 4  |  |
| Contáctanos.                                                                          | 4  |  |
| Catálogo de programas de servicio social.                                             | 5  |  |
| Directorio de responsables de servicio social en unidades académicas (escuelas UABC). | 6  |  |
| Menú del módulo de alumnos.                                                           |    |  |
| Información general.                                                                  | 7  |  |
| Procedimientos.                                                                       | 7  |  |
| Calendario de talleres de servicio social.                                            | 7  |  |
| Solicitudes (asignación a programa, baja, reporte trimestral y final).                | 7  |  |
| Mi estado de servicio social                                                          | 7  |  |
| Opciones de alumnos / Mi estado de servicio social                                    |    |  |
| Solicitud de asignación a programa de servicio social                                 | 9  |  |
| Contáctanos.                                                                          | 10 |  |
| Cerrar sesión.                                                                        | 10 |  |
| Información que nos muestra la ventama "Mi estado de servicio social".                | 11 |  |
| Mis programas de servicio social                                                      | 13 |  |
| Reporte trimestral.                                                                   | 13 |  |
| Informe final.                                                                        | 14 |  |
| Solicitude de baja de programa.                                                       | 15 |  |

## Sistema Integral de Servicio Social 2009. SISS 2009

## Índice por tema:

# Sobre información general.

| Contactar con Departamento de Servicio Social de la UABC.                                                |    |
|----------------------------------------------------------------------------------------------------|----|
| Contactar con responsables de servicio social en las unidades académicas (escuelas) de la UABC.          | 6  |
| Sobre usuarios del sistema.                                                                              |    |
| Como acceder al sistema.                                                                                 | 7  |
| Sobre alumnos.                                                                                           |    |
| Consultar mi estado de servicio social.                                                                  | 11 |
| Solicitar asignarme a un programa de servicio social.                                                    | 9  |
| Consultar movimientos de servicio social.                                                                | 12 |
| Captura de Informes finales y reportes trimestrales.                                                     | 14 |
| Solicitar baja de programa de servicio social.                                                           | 18 |
| Acreditar horas de servicio social realizadas en otra universidad                                        |    |
| Acreditar horas de servicio social realizadas previas a la puesta en marcha del nuevo sistema SISS-2009. | 12 |